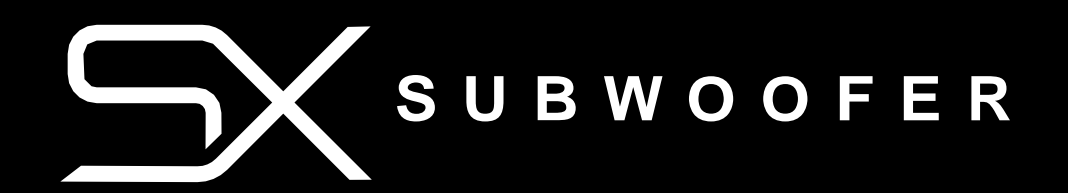

# PRODUCT GUIDE

SXSUB

# SET YOUR MUSIC FREE™

# TABLE OF CONTENTS

| Обзор продукта        | _2       |   |
|-----------------------|----------|---|
| Начало                | <u>3</u> |   |
| Просмотр TV           | <u>3</u> |   |
| Воспроизведение       | 3        | V |
| Управление громкостью | _3       |   |
| VSSL App              | .4       |   |
| DСтатус устройства    | _5       |   |
| Неполадки             | 6        |   |
| Спецификация          | 8        |   |
| Гарантия              | _9       |   |
|                       |          |   |

V

## PRODUC T OVER VIE W

#### Передняя часть

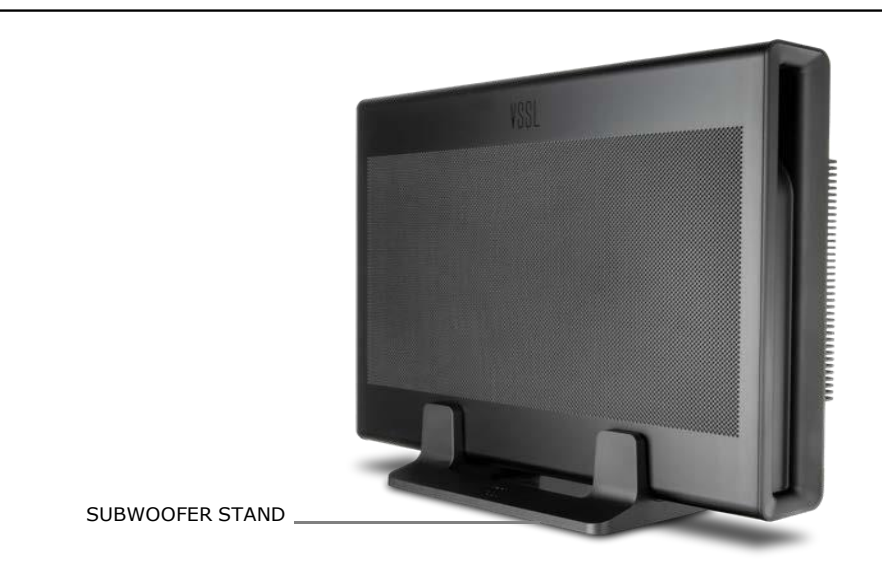

#### Задняя часть

| LFE INPUT STATUS RESET PAIRING<br>INDICATOR BUTTON BUTTON | POWER CONNECTION |
|-----------------------------------------------------------|------------------|

LFE Input Низкочастотный RCA-вход для подключения к звуковой панели, усилителю или

любому источнику линейного уровня

Индикатор состояния Показывает состояние устройства. Дополнительную информацию смотрите в разделе Состояние устройства.

Кнопка сброса Используйте pin для перезагрузки устройства. Удерживайте нажатой 10 секунд, чтобы восстановить заводские настройки.

Pairing Button Используется только при настройке, когда высокоскоростной Wi-Fi недоступен. Смотрите инструкции по сопряжению.

Разъём питания Питание 220В для SX Subwoofer

# PRODUC T OVER VIE W

## Аксессуары

Шнур питания

Подставка для сабвуфера

V

# GETTING STARTED

#### 1. СПЛАНИРУЙТЕ СВОЮ АУДИОСИСТЕМУ-

Для воспроизведения звука на телевизоре - Сабвуфер SX может подключаться к звуковой панели SX по беспроводной сети и используется в качестве основы для прослушивания объемного звука в формате Dolby Digital. Следуйте инструкциям в приложении VSSL для сопряжения устройств.

Для стереозвука – Вы также можете подключить к сабвуферу SX до 7 динамиков SX для потоковой передачи стерео/ моно звука. Без особых усилий создайте группу аудиосистем в любой комнате, где вы не можете или не хотите использовать потолочные динамики подключенные по проводу.

#### 2. Вариант установки

**Горизонтально** - В горизонтальном положении сабвуфер SX имеет высоту чуть более 4 дюймов. Это позволяет спрятать сабвуфер под мебелью или за ней, когда пространство ограничено.

**Вертикально** - К каждому сабвуферу SX прилагается прочная подставка для применения в тех случаях, когда требуется экономия места. Установите сабвуфер боком на подставку, установите за мебелью или аккуратно рядом с подставкой для телевизора.

#### 3. Скачайте приложение VSSL APP

Как только вы будете готовы к настройке своего продукта SX, загрузите приложение из App Store на свое мобильное устройство. Откройте приложение, и мы расскажем вам о подключении и настройке VSSL.

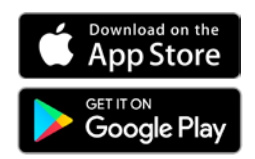

# Просмотр ТV

Серия VSSL SX позволяет вам слушать аудио с вашего телевизора и любимую потоковую музыку в едином элегантном дизайне. Приложение VSSL поможет вам настроить сабвуфер для телевизора и обеспечить объемное звучание Dolby Digital.

### Воспроизведение музыки

Слушать музыку с помощью VSSL очень просто. Просто воспроизведите музыку в своем любимом приложении для потоковой передачи музыки, выберите предпочитаемый способ потоковой передачи и выберите зону SX для воспроизведения.

#### VSSL APP

Когда сабвуфер SX будет подключен к сети, приложение VSSL автоматически распознает ваше устройство и начнет настройку. Просто следуйте инструкциям, чтобы ввести название вашего устройства и выбрать, к каким устройствам SX вы хотите подключить его.

В отличие от саундбара SX и динамика SX, сабвуферу SX требуется еще одно сопряженное устройство SX для участия в процессе потоковой передачи. При настройке сабвуфера SX за пределами зоны SX просто подключитесь к входу LFE сабвуфера. Пожалуйста, обратите внимание, что возможности управления в приложении VSSL крайне ограничены, и вам придется заново открывать устройство каждый раз, когда вы захотите настроить его параметры.

#### Автономный режим

Чтобы выполнить беспроводное подключение сабвуфера SX к колонке SX или звуковой панели SX без подключения Wi-Fi, один раз нажмите кнопку сопряжения на задней панели сабвуфера SX и дважды нажмите кнопку сопряжения на колонке SX или звуковой панели с интервалом в 60 секунд. Во время сопряжения оба светодиода будут мигать зеленым светом. Если время выполнения операции истечет, повторите попытку.

## DEVIC E STATUS

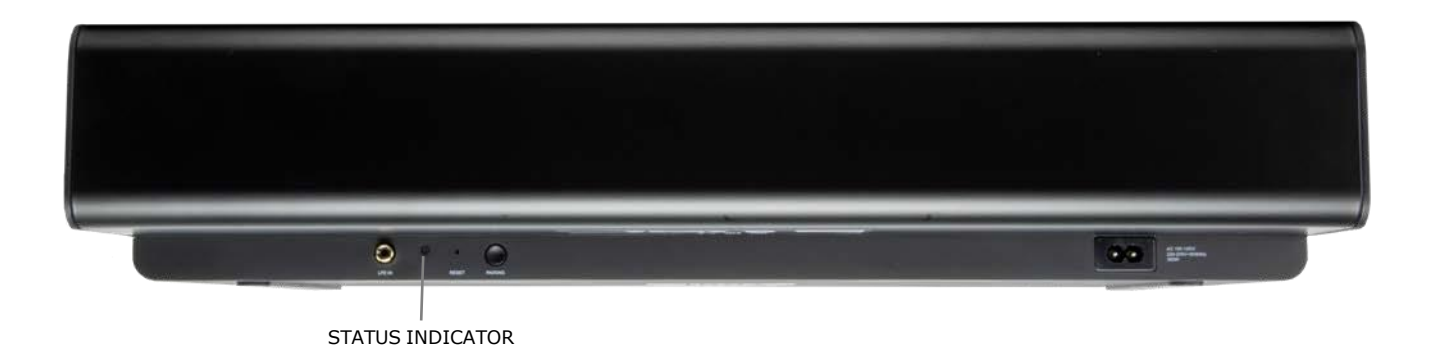

#### ИНДИКАТОР СОСТОЯНИЯ УСТРОЙСТВА

| Мигающий белый               | Устройство загружается.                                         |
|------------------------------|-----------------------------------------------------------------|
| Мигающий фиолетовый          | Устройство получает обновление встроенного ПО.                  |
| Мигающий оранжевый           | Устройство завершает сброс настроек к заводским.                |
| Мигающий зелёный             | Устройство пытается выполнить сопряжение с другим продуктом SX. |
| Прерывистый/сплошной зелёный | The device is is too close to other IoT devices                 |
| Сплошной белый               | Обнаружен новый источник звука.                                 |

#### Загрузка

Во время загрузки индикатор будет мигать в течение 5-10 секунд. Как только сабвуфер будет готов к настройке, индикатор погаснет.

#### РЕЖИМЫ ПИТАНИЯ

Сабвуфер SX автоматически переходит в режим ожидания с низким энергопотреблением через 10 минут после приостановки или окончания трансляции. Сабвуфер также автоматически выходит из режима ожидания с низким энергопотреблением при запуске новой трансляции.

#### Обновление ПО

Ваш сабвуфер SX не должен нуждаться в большом количестве обновлений. Если он все-таки нуждается в обновлении, приложение VSSL предупредит вас об этом при следующем открытии.

# SPECIFIC ATION S

#### VSSL APP проблемы

При открытии приложения на экране отображается сообщение о том, что оно не может найти устройство.

1. Убедитесь, что сабвуфер включен и вы стоите с телефоном рядом с устройством.

2. Принудительно закройте приложение VSSL на вашем устройстве iOS или Android.

3. Выполните сброс настроек к заводским, удерживая нажатой кнопку сброса не менее 10 секунд

#### SUBWOOFER не подключается

Сабвуфер продолжает мигать зеленым, несмотря на то, что я выполнил инструкции, указанные в приложении VSSL.

1. Отключите сабвуфер от сети и временно уберите его подальше от устройства SX.

2. Попробуйте снизить уровень беспроводных помех, переместив сабвуфер SX на расстояние не менее 10 футов от любого другого устройства Интернета вещей, но не более чем на 100 футов от ближайшего устройства SX.

3. Выполните сброс настроек к заводским, удерживая нажатой кнопку сброса не менее 10 секунд.

#### Нет звука

Вы можете подключиться к своей зоне и воспроизводить музыку, но музыка из сабвуфера не воспроизводится.

1. Откройте приложение VSSL и убедитесь, что звук в зоне, в которой вы воспроизводите, не отключен, а громкость включена на достаточном уровне для прослушивания. Возможно, вы переключилисьсь на песню с более низким уровнем громкости.

2. В настройках группы SX убедитесь, что уровень громкости сабвуфера установлен как минимум на 0.

3. Включите управление низкими частотами при подключении к звуковой панели SX.

4. Попытайтесь увеличить частоту пересечения в настройках.

#### Музыка прерывается

Воспроизведение музыки периодически прекращается само по себе и/или зона отключается от устройства.

1. Закройте и перезапустите музыкальное приложение, которое использовалось в момент остановки воспроизведения музыки.

2. Попробуйте снизить уровень беспроводных помех, отодвинув сабвуфер SX как минимум на 10 футов от другого устройства Интернета вещей, но не более чем на 100 футов от ближайшего устройства SX.

3. Попробуйте использовать разные потоковые протоколы AirPlay 2, Chromecast и Spotify Connect в разных музыкальных приложениях, чтобы устранить проблему.

4. Проверьте онлайн-сайт музыкального сервиса, чтобы найти сообщения о возможном отключении сервиса.

5. Перейдите на страницу help.vssl.com/ и внесите необходимые изменения в свою сеть с помощью вашего интернет-провайдера.

6. Перезагрузите сеть.

# SPECIFIC ATION S

7. Выполните сброс настроек к заводским настройкам из приложения или удерживайте нажатой кнопку сброса не менее 10 секунд после выполнения настроек сети.

#### ИНДИКАТОР СОСТОЯНИЯ МИГАЕТ ЗЕЛЕНЫМ

Ваш сабвуфер SX теряет соединение с другими подключенными устройствами SX.

- 1. Откройте приложение VSSL и настройте сабвуфер SX.
- 2. Перезагрузите сабвуфер SX, отключив его от сети и подсоединив шнур питания.
- 3. Выполните сброс настроек к заводским, удерживая нажатой кнопку сброса не менее 10 секунд.

#### Индикаторы не горят

Индикаторы зон не загораются даже после загрузки.

1. Убедитесь, что шнур питания полностью вставлен в заднюю панель сабвуфера SX. Откройте приложение VSSL, перейдите в раздел настроек и включите индикаторы состояния.

2. Выполните сброс настроек к заводским, удерживая нажатой кнопку сброса не менее 10 секунд.

| Усилитель:                                          | Цифровой класс Д                                                               |
|-----------------------------------------------------|--------------------------------------------------------------------------------|
| Вуфер:                                              | 10" Honeycomb                                                                  |
| Двойные акустические<br>порты:                      | Настроен для повышения производительности сабвуфера                            |
| Частота:                                            | 25Hz                                                                           |
| Настройка звука:                                    | Все настройки фильтров, активный эквалайзер и выравнивание по времени          |
|                                                     | выполняются в цифровом виде с помощью DSP-схемы, что обеспечивает              |
|                                                     | высокое качество звука и экономию энергии                                      |
| Эквализация:                                        | Параметричейский эквалайзер                                                    |
| Беспроводные подключения:                           | Подключается к SX Soundbar или SX Speaker                                      |
| Питание:                                            | 100-240B ~50-60Hz                                                              |
| Bec:                                                | 13,5 кг                                                                        |
| Размеры:                                            | (550mm) x (431mm) x (111mm)                                                    |
| Температурный режим работы:                         | (0°-40° C)                                                                     |
| Вариант установки:<br>положении (встроенные резинов | Вертикально на подставке (входит в комплект) или в горизонтальном<br>ые ножки) |

V